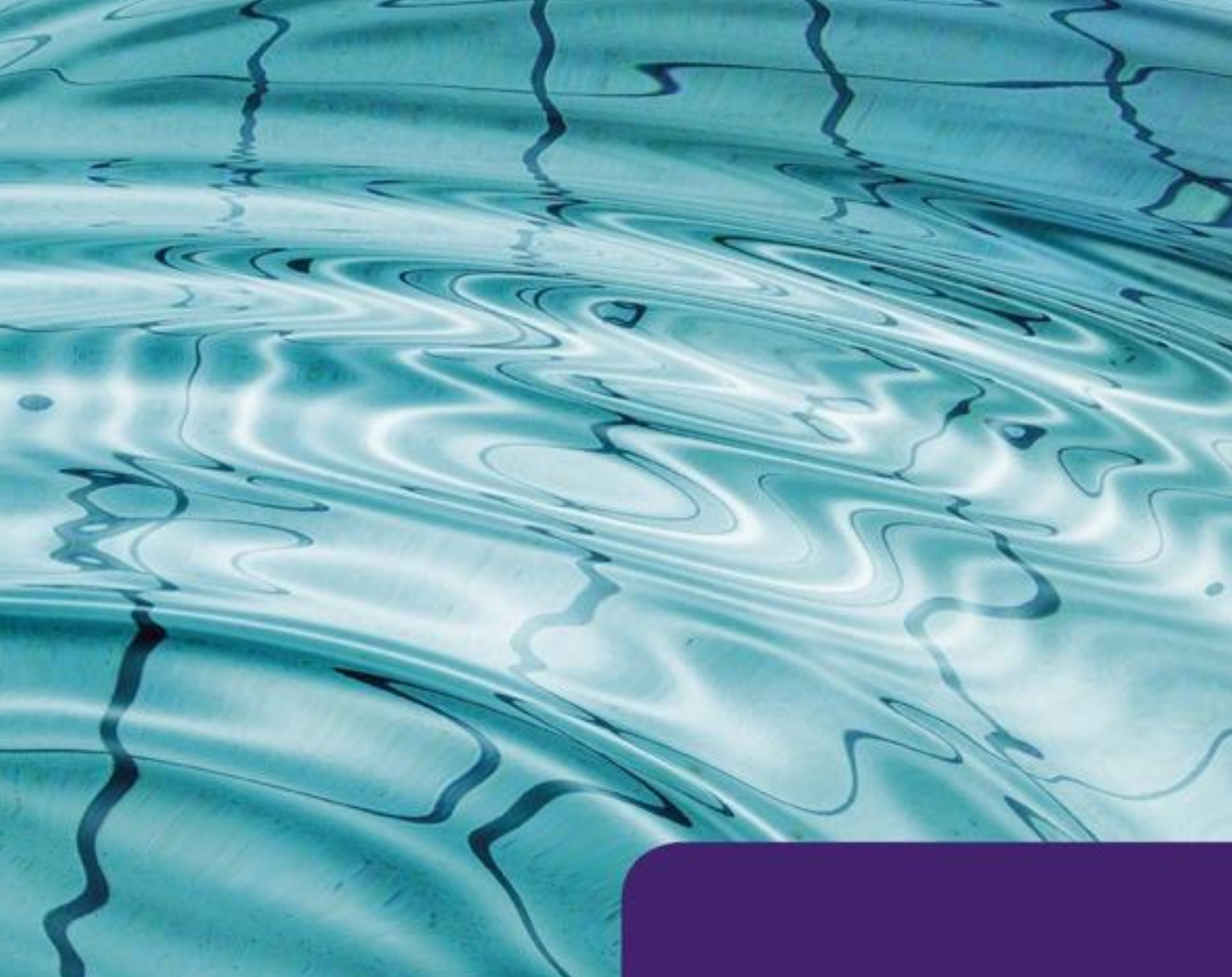

# Keurmerk Fysiotherapie

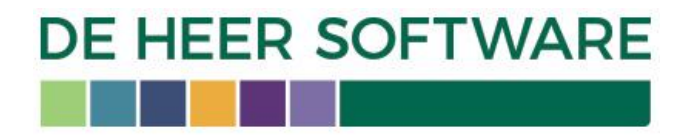

## KEURMERK FYSIOTHERAPIE

Vanaf versie 7.0.0.0 van G2 is het mogelijk om de aanlevering te doen aan de Landelijke Database Kwaliteit (onderdeel van Keurmerk Fysiotherapie).

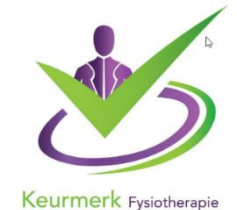

Deze aanlevering bestaat uit gegevens van de praktijk en van de behandeling van de patiënt. De aanlevering gaat uit van het volledig gebruik van een behandelepisode. Een onderdeel van de aanlevering zijn de PROM (Patiënt

Reported Outcom Measures) resultaten. Ook de meetinstrumenten die niet onder de PROMlijst vallen gaan mee in de aanlevering. Bij deze instrumenten wordt enkel aangegeven dat dit instrument gebruikt is. De PROM-aanlevering kan alleen worden opgebouwd met meetinstrumenten uit de *Fysio Expert* module.

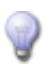

#### PROM lijst

De PROM specificatie is te downloaden op de volgende website: <u>https://www.keurmerkfysiotherapie.nl/downloads/</u>

Download vervolgens het bestand: "Kopie van FunctioneelOntwerp\_MeetinstrumentenLDK\_v1 2 aanpassingen in ROOD". Dit document geeft een lijst van PROMs die momenteel beoogd zijn uit te vragen.

Meer informatie over het gehele stappenplan van de aanmelding en uitvraag kunt u vinden op de site van Keurmerk Fysiotherapie. Tevens vindt u op deze site ook de technische documentatie terug waarin onder andere staat beschreven welke gegevens er uitgevraagd worden vanuit G2.

## 1.1 INRICHTEN KOPPELING

Nadat u zich als praktijk heeft aangemeld bij Keurmerk Fysiotherapie kunt u de koppeling in G2 activeren. Dit doet u door de medewerker die de aanlevering zal aanmaken rechten te geven op het onderdeel *Keurmerk Fysiotherapie*. Dit kan via de autorisatie van de medewerker, of via de gebruikersrol worden aangezet.

| Autorisatie: Dhr. W Klaassen     |                                                 |           |          |              |
|----------------------------------|-------------------------------------------------|-----------|----------|--------------|
|                                  |                                                 |           |          |              |
| Bestand* 🖕                       |                                                 |           |          |              |
| 🗄 🛱 Opslaan en sluiten 🛛 Sluiten | Ŧ                                               |           |          |              |
| Autorisatie menu                 |                                                 |           |          |              |
| T                                | Onderdeel                                       | Туре      | Lezen    | Onderhoud    |
| Toegang                          | - Menubalk                                      | Menuitem  | <b>V</b> | <b>V</b>     |
| Onderdelen                       | Afas                                            | Menu item | <b>W</b> |              |
|                                  | Qualizorg                                       | Menu item | 1        | 1            |
|                                  | CBS (GGZ jeugdzorg)                             | Menu item | 1        | 1            |
|                                  | Backup database                                 | Menu item | 1        | 1            |
|                                  | Klinimetrie                                     | Menu item | 1        |              |
|                                  | Dagstaat                                        | Menu item | 1        |              |
|                                  | Exporteren naar Excel                           | Menu item | <b>W</b> |              |
|                                  | Mediquest                                       | Menu item | V        |              |
|                                  | Keurmerk fysiotherapie                          | Menu item | 1        |              |
|                                  | Landelijke database tysiotherapie               | Menu item | 1        | V            |
|                                  | Vecozo COV batch                                | Menu item | 1        |              |
|                                  | LVE Codeboek                                    | Menu item |          |              |
|                                  | Twinfield                                       | Menu item |          |              |
|                                  | DIS                                             | Menu item |          |              |
|                                  | Organisatie                                     | Menuitem  | <b>S</b> | <b>v</b>     |
|                                  | Locatie (1) Fysiotherapie                       | Tabblad   | <b>S</b> | $\checkmark$ |
|                                  | <ul> <li>Locatie (2) Fysiotherapie</li> </ul>   | Tabblad   | <b>S</b> | $\checkmark$ |
|                                  | <ul> <li>Praktijk (3) Ergotherapie</li> </ul>   | Tabblad   | <b>J</b> | $\checkmark$ |
|                                  | <ul> <li>Instelling(4) Oefentherapie</li> </ul> | Tabblad   |          | $\checkmark$ |
|                                  | Instelling(5) Logopedie                         | Tabblad   | <b>S</b> | $\checkmark$ |
|                                  | Instelling(6) Dietetiek                         | Tabblad   | <b>S</b> | $\checkmark$ |
|                                  | + test                                          | Tabblad   |          |              |
|                                  | Instelling (7)                                  | Tabblad   |          |              |
|                                  | <ul> <li>Instelling (7) Psychologie</li> </ul>  | Tabblad   |          |              |

#### Praktijkgegevens controleren

In de validatie van de verstuurde berichten worden een aantal praktijkgegevens gecontroleerd. Om foutmeldingen te voorkomen raden wij u aan om per locatie te controleren of de **AGB-code** van de praktijk, het adres (**postcode en huisnummer**) en het **KvK nummer** (bestaande uit 8 cijfers eventueel voorloopnullen toevoegen) is ingevuld.

## 1.2 MEETINSTRUMENTEN REGISTREREN

Via de module *Fysio Expert* kunt u de meetinstrumenten op de gebruikelijke wijze uitvoeren. Voor de uitvraag van de PROMs zijn er een aantal meetinstrumenten aangepast op technisch gebied. Hierbij kun u denken aan de volgorde van de vragen of de keuzemogelijkheid van de antwoorden. De aangepaste vragenlijsten kunt u herkennen aan de toevoeging PROM/PLUS in de naam. De volledige lijst met PROM-meetinstrumenten kunt u downloaden op de <u>website van Keurmerk Fysiotherapie</u>.

### 1.3 DATA AANLEVEREN

De aanlevering bestaat uit XML-bestanden die maandelijks door praktijken worden aangeleverd. Het aanleveren van de gegevens kan niet direct vanuit de software, vanuit het *Keurmerk Fysiotherapie* is er besloten om de aanlevering via de *Privacy-en Verzendmodule* te laten gaan. Dit betekend voor u dat G2 een exportbestand aanmaakt wat u op slaat op uw computer. Dit bestand kunt u vervolgens in de *PVM-tool* inladen om dit daadwerkelijk te verzenden.

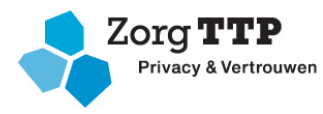

Het installeren van de Privacy-en Verzendmodule en de Centrale Module TTP van *ZorgTTP* zal dus ook door u gedaan moeten worden om de aanlevering te kunnen volbrengen.

Deze module wordt niet door de Heer Software uitgeleverd. Meer informatie over deze module vind u op de <u>site van ZorgTTP</u>, het betreft de *PVM NIVEL 1.11- tool.* 

Om het exportbestand aan te maken klikt u in het menu *Gegevens* op het item *Keurmerk Fysiotherapie*. Het onderstaande scherm zal geopend worden. U start standaard in het menu-item Aanlevering starten

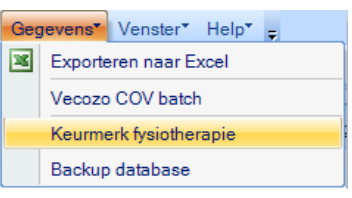

| KeurmerkFysiotherapie aanlevering                           |                                                                               |                                  |                                              |
|-------------------------------------------------------------|-------------------------------------------------------------------------------|----------------------------------|----------------------------------------------|
| Bestand * Bewerk * 😴 Sluite                                 | n 🗸                                                                           |                                  |                                              |
| AGB code:<br>Keurmerk Fysiatherspie                         | ☐ 🎕 Locatie Fysiotherapie<br>☐ 🎕 Locatie Fysiotherapie                        |                                  |                                              |
|                                                             |                                                                               |                                  |                                              |
| Aanlevering starten<br>Aanlever overzicht<br>Aan te leveren | 1-10-2016 tot en met31-10-2016<br>Resulaat KeurmerkFysiotherapie aanlevering: | Maand: Oktober -<br>Jaar: 2016 - | KeurmerkFysiotherapie<br>Aanlevering starten |

In dit scherm heeft u links een keuzemenu. Hier kunt u kiezen of u de aanlevering wilt starten of een overzicht wilt raadplegen.

Om de aanlevering te starten klikt u op *Aanlevering starten* in het keuzemenu. Selecteer eerst de AGBcode/locatie waarvoor u de aanlevering wilt starten. Vervolgens kiest u de maand en het jaar waarover u de aanlevering wilt doen. Klik daarna op de knop *Keurmerk Fysiotherapie Aanlevering starten*. U wordt nu gevraagd om het bestand op te slaan op uw computer. Let hierbij op dat u het bestand geen andere naam geeft. Dit fysieke bestand kunt u vervolgens uploaden in de PVM-tool om deze gepseudonimiseerd aan te leveren.

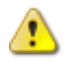

#### Welke patiënten komen in aanmerking voor de aanlevering

Alle nog openstaande en reeds afgesloten behandelepisodes, waarin een behandelcontact heeft plaatsgevonden op of na de eerste dag van de maand voorafgaand aan de maand waarin de eerste aanlevering plaatsvindt, worden geïncludeerd in de eerste aanlevering (dus ook van niet-gedeclareerde zorg).

Gegevens van patiënten die bezwaar hebben gemaakt tegen gegevensextractie worden buiten beschouwing gelaten.

Na de eerste aanlevering moet vervolgens eens per maand een aanleverbestand gemaakt worden. Deze bestanden bevatten de gegevens van nieuwe behandelepisodes en de gewijzigde en ongewijzigde gegevens van behandelepisodes waarin een mutatie heeft plaatsgevonden sinds de laatste aanlevering.

Meer informatie over wat er precies wordt uitgevraagd vind u in de technische documenten welke u kunt downloaden op de site van het Keurmerk Fysiotherapie, onder de paragraaf <u>Dataverzameling Landelijke</u> <u>Database Kwaliteit (LDK)</u>.

Na het versturen zal er allereerst bekeken worden of de aanlevering technisch correct is. Zo niet dan ontvangt u een retourbericht met de foutcodes. Is een bestand technisch afgekeurd dan kan in G2 de aanlevering gereset worden, waarna er opnieuw een bericht kan worden aangemaakt. Om de aanlevering te resetten klikt u op het menu-item *Aanlever overzicht*. Selecteer de aanlever set en klik op de knop *Reset aanlevering*. Wilt u eerst zien welke regels er zijn aangeleverd, selecteer dan de aanlever set en klik op *Ophalen overzicht*.

| Menu                                                                      | Aanlever overzicht                                              |            |               |                       |             |                      |                 |  |  |
|---------------------------------------------------------------------------|-----------------------------------------------------------------|------------|---------------|-----------------------|-------------|----------------------|-----------------|--|--|
| Aanlevering starten           Aanlever overzicht           Aan te leveren | Aanlever s<br>KeurmerkFysiotherapie aanleveringen per kwartaal: |            |               | Januari 2016<br>Reset | aanlevering | Ophalen ove          | erzicht         |  |  |
|                                                                           | ID ClientID                                                     | ClientNaam | Geboortedatum | Geslacht              | DCSPH       | Aantal verrichtingen | Aantal metingen |  |  |

Daarnaast kan het ook zijn dat u in het retourbericht een waarschuwing terug krijgt. Het aanleverbestand is dan wel opgenomen in de LDK, maar de fouten moeten in de volgende aanlevering wel hersteld worden.

De fout- en waarschuwingscodes kunt u terugvinden in het document <u>Toelichting gegevensextractie</u> <u>Landelijke Database Kwaliteit.</u> Wilt u voordat u de aanlevering gaat doen controleren wat er klaar staat om te verzenden, klik dan in het menu op *Aan te leveren*. Klik op de knop *Ophalen overzicht* en u zult per traject de gegevens zien welke klaar staan om aan te leveren. Via het *Excel-icoontje* is dit overzicht te exporteren en te printen.

| Aanlevering starten<br>Aanlever overzicht<br>Aan te leveren | anlevering starten<br>anlever overzicht<br>Aan te leveren<br>Patiëntnummer / |  | 10-2016<br>aan te leveren: |               | Maand:<br>Jaar: | and: Oktober<br>Jaar: 2016 |       | - Or      |        | halen overzicht     | ×      |         |
|-------------------------------------------------------------|------------------------------------------------------------------------------|--|----------------------------|---------------|-----------------|----------------------------|-------|-----------|--------|---------------------|--------|---------|
|                                                             |                                                                              |  | Patiëntnaam                | GeboorteDatur | m Gesla         | acht                       | DCSPH | Zorgverze | keraar | Aant. verrichtingen | Aantal | metinge |
|                                                             |                                                                              |  |                            |               |                 |                            |       |           |        |                     |        |         |